## Jak správně nastavit youtube vysílání

 Kliknutí levým tlačítkem myši na níže položený link, se vám otevře ve vašem prohlížeči vysílací kanál.

https://www.youtube.com/channel/UCjomO1dMjgHweLdKaSIIqHg/

| ≡                | ► YouTube <sup>cz</sup> H                    | edat                                         |                                              | ٩                 |          |        | <b>.</b> |  |
|------------------|----------------------------------------------|----------------------------------------------|----------------------------------------------|-------------------|----------|--------|----------|--|
| <b>A</b><br>Domů | Pav<br>16 oct                                | <b>vel Obr</b><br><sup>běratelů</sup>        |                                              | PŘIZPŮSOBIT KANÁL | STUDIO Y | DUTUBE |          |  |
| Trendy           | DOMOVSKÁ STR                                 | ÁNKA VIDEA PLA'                              | YLISTY KANÁLY INI                            | FORMACE           |          |        |          |  |
| Odběry           | Nahraná videa 🕨 PŘE                          | HRÁT VŠE                                     |                                              |                   |          |        |          |  |
| Knihovna         | 1:05                                         | 44.13                                        | 4:45                                         |                   |          |        |          |  |
|                  | Duchovní program pro<br>farnost Odry a okolí | Duchovní program pro<br>farnost Odry a okolí | Duchovní program pro<br>farnost Odry a okolí |                   |          |        |          |  |
|                  | 74 zhlédnutí •<br>Vysíláno před hodinou      | 25 zhlédnutí • Vysíláno včera                | 114 zhlédnutí •<br>Vysíláno před 3 dny       |                   |          |        |          |  |

2. Zobrazí se Vám tato obrazovka. Dle šipky klikněte na nabídku videa, kde se můžete podívat na již starší záznamy ze mší svatých, které budeme postupně promazávat s odstupem jednoho týdne.

| ≡                  | <b>P</b> YouTube <sup>cz</sup> | Hled                                | at                                           |                                              | ٩                 |          |        | ¢.     | 3  |
|--------------------|--------------------------------|-------------------------------------|----------------------------------------------|----------------------------------------------|-------------------|----------|--------|--------|----|
| <b>♠</b><br>Domû   |                                | Pave<br>16 odběr                    | l Obr                                        |                                              | PŘIZPŮSOBIT KANÁL | STUDIO Y | OUTUBE |        |    |
| <b>S</b><br>Trendy |                                | DOMOVSKÁ STRÁN                      |                                              | LISTY KANÁLY INFO                            | RMACE             |          |        |        |    |
| Odbēry             | Nahr                           | aná videa 👻 PŘEHRÁ                  | T VŠE                                        |                                              |                   | -        | - ŘAD  | IT POD | LE |
| Knihovna           |                                | 1:05:49                             |                                              |                                              | )                 |          |        |        |    |
|                    | Duche                          | ovní program pro<br>st Odry a okolí | Duchovní program pro<br>farnost Odry a okolí | Duchovní program pro<br>farnost Odry a okolí |                   |          |        |        |    |
|                    | 74 zhi                         | lédnutí • před hodinou              | 25 zhlédnutí • včera                         | 114 zhlédnutí • před 3 dny                   |                   |          |        |        |    |

 Zde klikněte levým tlačítkem na "Nahraná videa" kdy se Vám vyroluje nabídka:

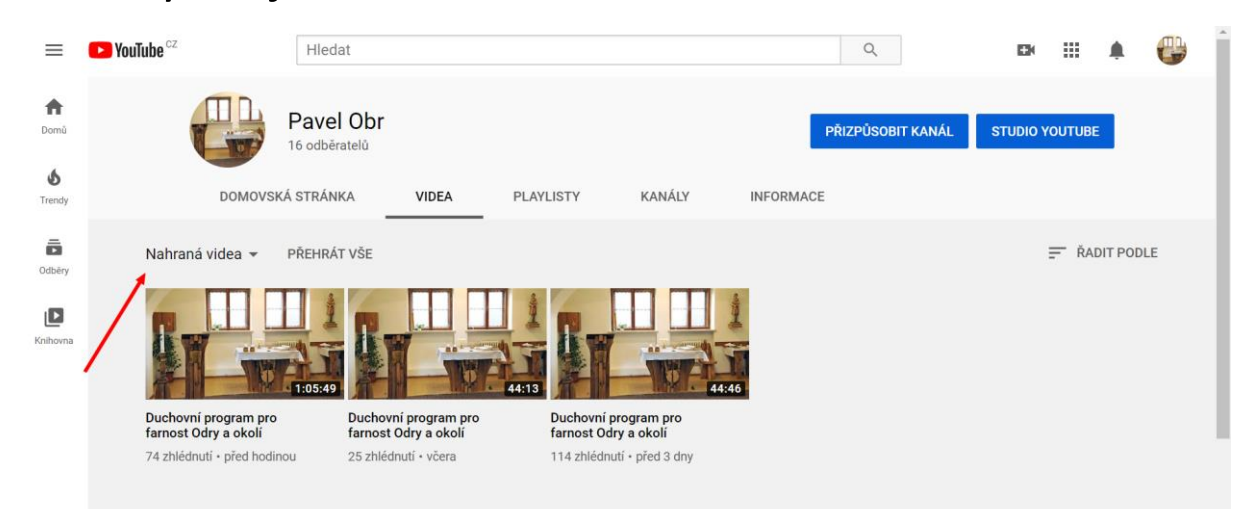

## 4. Z nabídky zvolte "Živé přenosy"

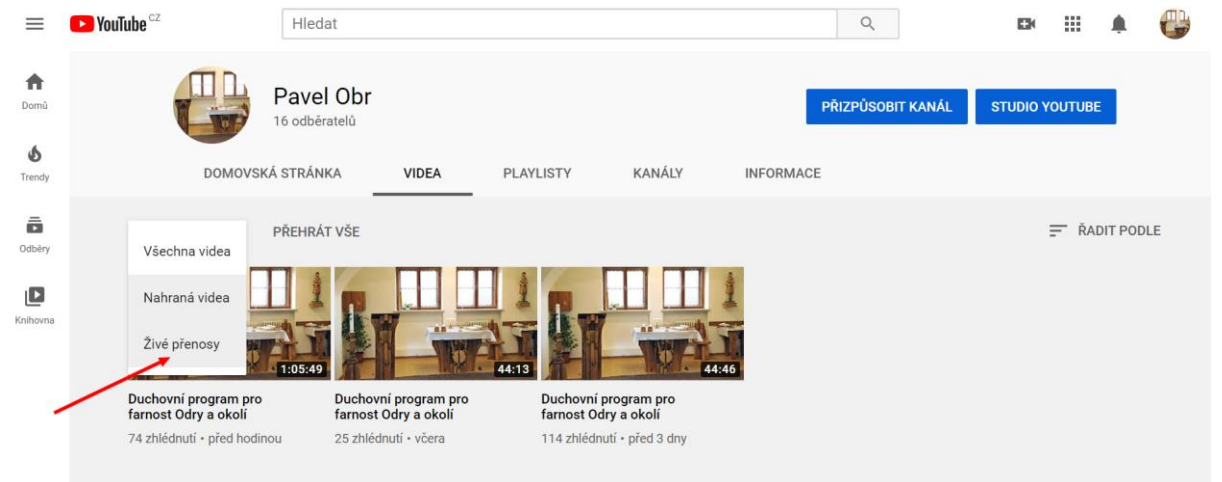

 A nyní se před Vámi objevila nabídka živých přenosů v daném týdnu.

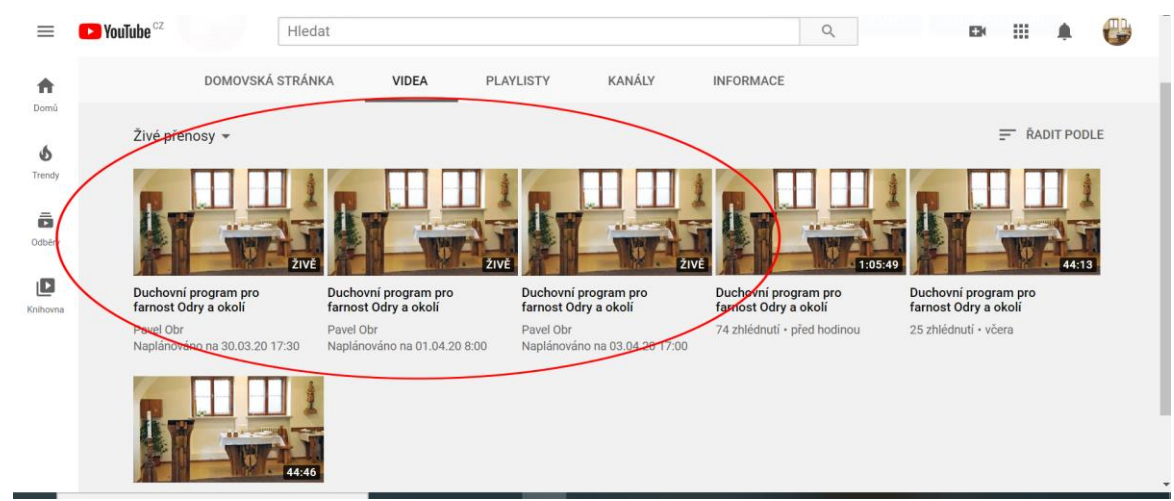

 Pokud se budete chtít podívat na daný den, je potřeba kliknout na správný přenos. To zjistíte dle datumu a hodiny, kdy se bude živě streamovat.

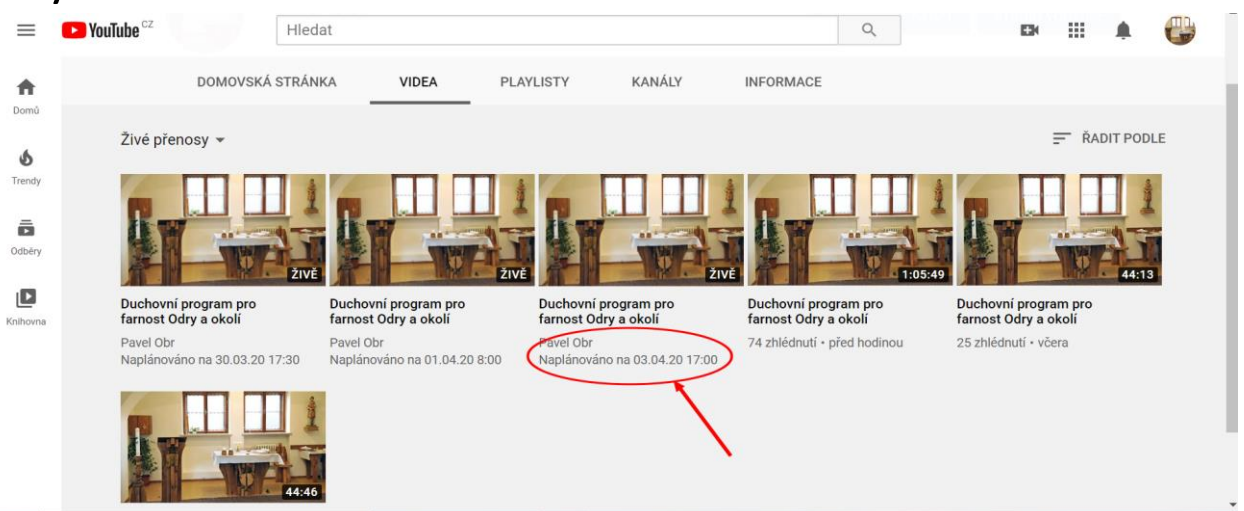

7. Když klikneme na daný stream

| ≡                 | ► YouTube <sup>cz</sup> Hied                 | lat                                          |                                              | ٩                                            | DH III 🌲 🌔                                   |  |
|-------------------|----------------------------------------------|----------------------------------------------|----------------------------------------------|----------------------------------------------|----------------------------------------------|--|
| <b>A</b>          | DOMOVSKÁ STRÁN                               | IKA VIDEA PL                                 | AYLISTY KANÁLY                               | INFORMACE                                    |                                              |  |
| Ś                 | Živé přenosy 👻                               |                                              |                                              |                                              | TADIT PODLE                                  |  |
| Trendy<br>Dodběry |                                              |                                              |                                              | 1.05.49                                      | 4413                                         |  |
| (nihovna          | Duchovní program pro<br>farnost Odry a okolí | Duchovní program pro<br>farnost Odry a okolí | Duchovní program pro<br>farnost Odry a okolí | Duchovní program pro<br>farnost Odry a okolí | Duchovní program pro<br>farnost Odry a okolí |  |
|                   | Pavel Obr<br>Naplánováno na 30.03.20 17:30   | Pavel Obr<br>Naplánováno na 01.04.20 8:00    | Pavel Obr<br>Naplánováno na 03.04.20 17:00   | 74 zhlédnutí - před hodinou                  | 25 zhlédnutí • včera                         |  |

8. Pak pod vysílacím oknem nalezneme důležité informace:

1. Za jak dlouho začne živé vysílání

2. Úmysl mše svaté na daný den

3. Po kliknutí na více, je možné v některých dnech nalézt doplňující informace.

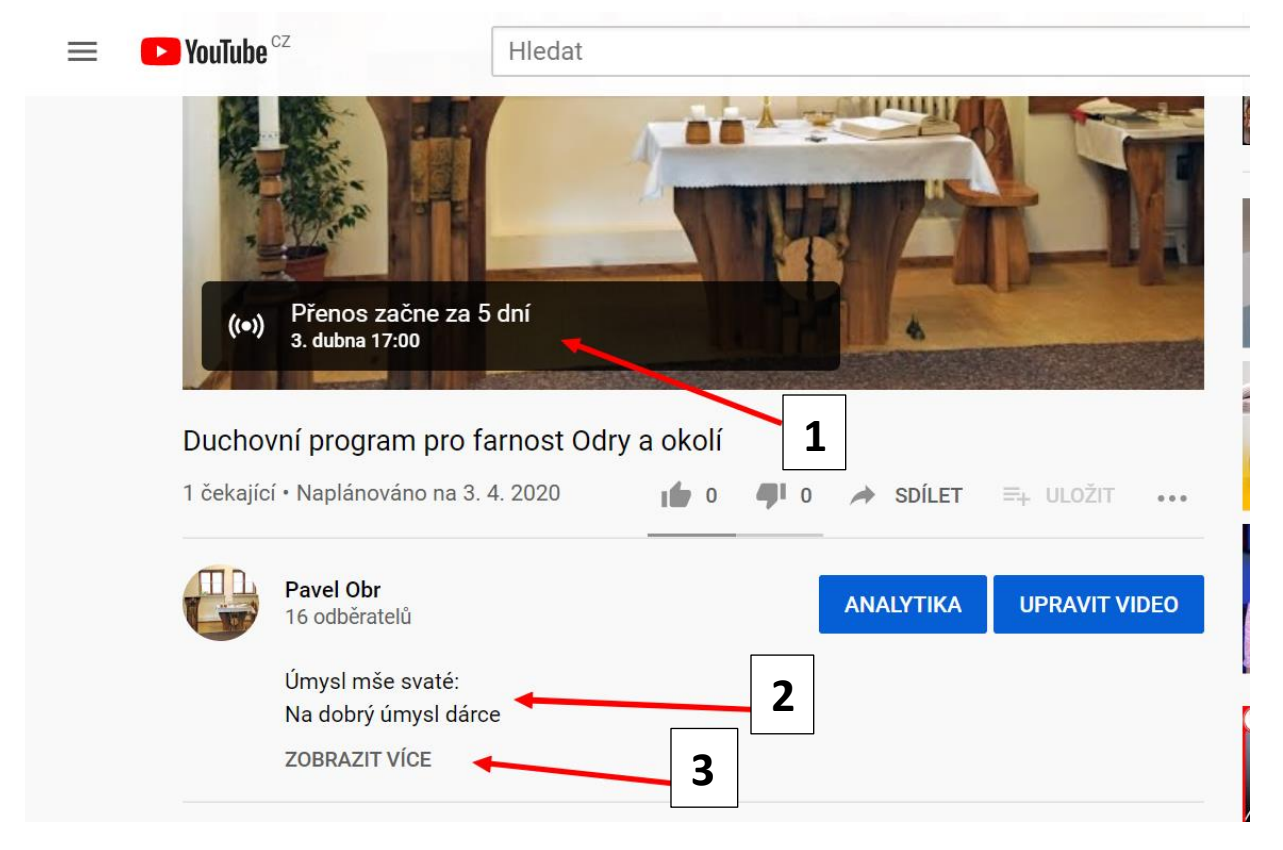

Přeji Vám požehnaný čas, ať vše co konáme je k větší cti a slávě Boží.